## Jak założyć Profil Zaufany - instrukcja

- Profil Zaufany to potwierdzony zestaw danych, który jednoznacznie identyfikuje osobę w usługach elektronicznych udostępnianych przez urzędy. Te dane to imię (imiona), nazwisko, data urodzenia oraz numer PESEL. Profil Zaufany jest tak zabezpieczony, aby nikt – poza jego właścicielem – nie mógł go użyć.
- 2) Za pomocą Profilu Zaufanego można skutecznie potwierdzić swoją tożsamość w systemach teleinformatycznych administracji publicznej. Oprócz tego podpisem potwierdzonym Profilem Zaufanym można opatrzyć wnioski wraz z załącznikami wnoszone w postaci elektronicznej np. poprzez Praca.gov.pl do urzędów pracy oraz urzędów wojewódzkich.
- 3) Profil Zaufany zakładany jest nieodpłatnie.
- 4) Profil Zaufany jest ważny przez 3 lata. Przed upływem jego terminu ważności można samodzielnie przedłużyć jego ważność na kolejne 3 lata.
- 5) Profil Zaufany możemy założyć samodzielnie, bez wychodzenia z domu, za pomocą internetowego konta bankowego eBankNet w Banku Spółdzielczym w Narolu.
- 6) Aby samodzielnie założyć Profil Zaufany za pomocą internetowego konta bankowego wchodzimy na stronę <u>https://pz.gov.pl/pz/</u> i wybieramy funkcję Zarejestruj się.

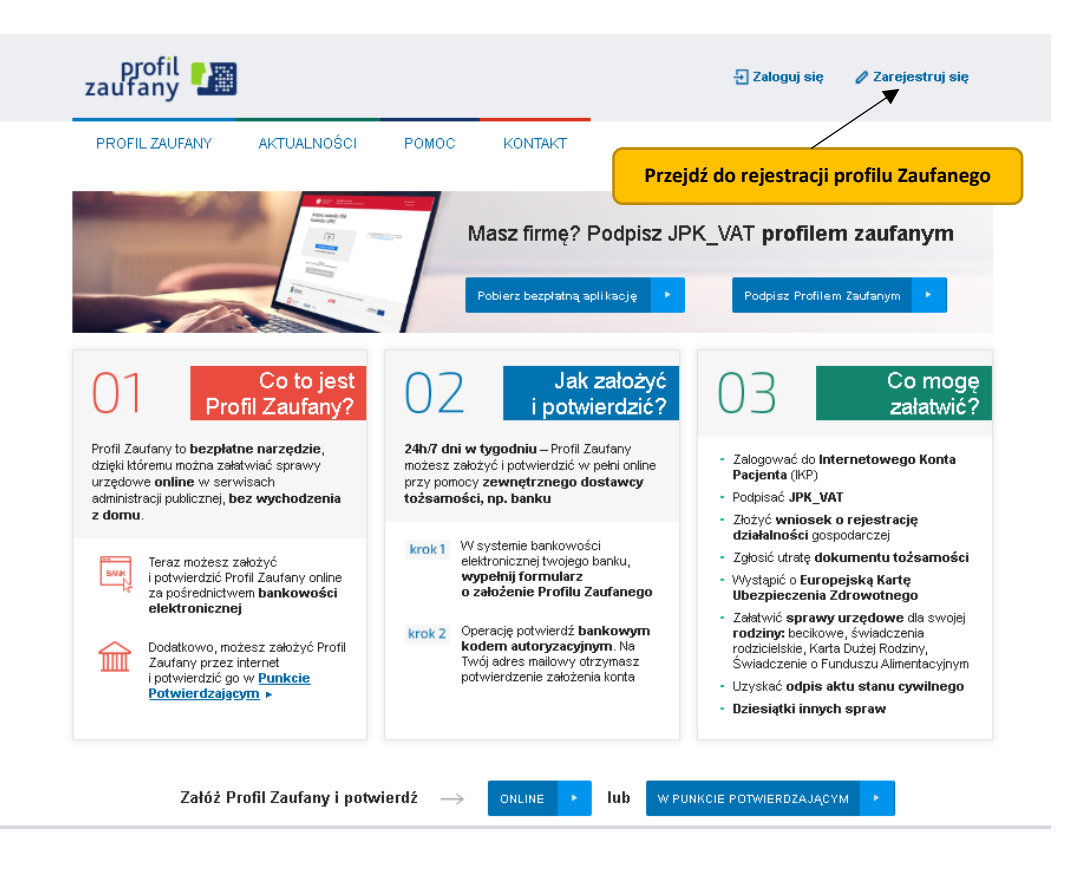

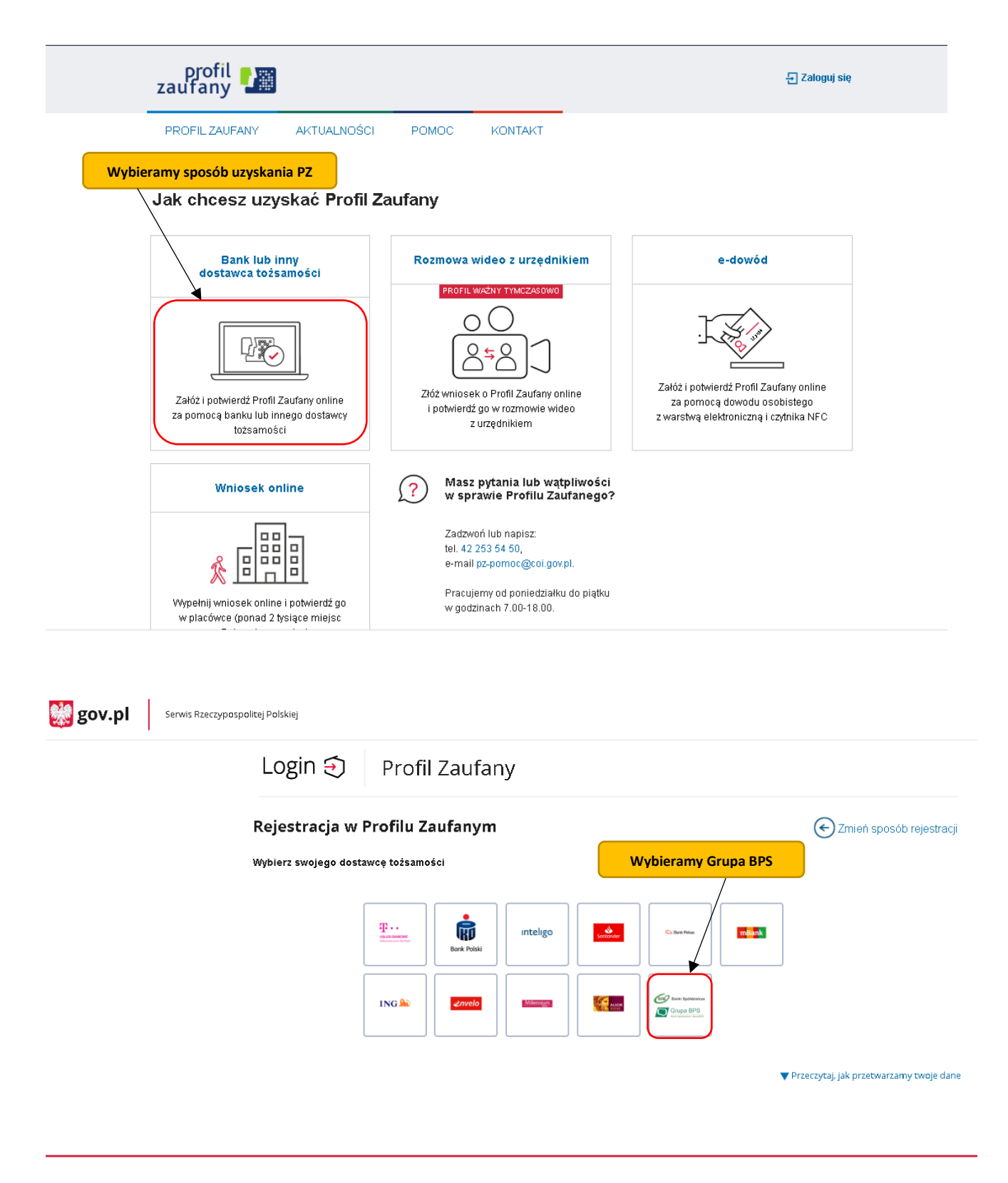

Login / Profil Zaufany

| Serwis Rzeczypospoli | .pl Serwis Rzeczypospolitej Polskiej Login  Profil Zaufany      |         |                               |   |  |
|----------------------|-----------------------------------------------------------------|---------|-------------------------------|---|--|
|                      | Vybieramy z listy sw                                            | ój Bar  | ık tak jak poniżej            |   |  |
| (                    | Wybierz swój Bank Spółdzielczy                                  |         | Znajdź swój Bank Spółdzielczy |   |  |
|                      | podkarpackie         Nazwa banku     Bank Spółdzielczy w Narolu | LUB     | Wpisz nazwę banku             | Q |  |
|                      | ZA                                                              | REJESTR | uj się                        |   |  |

Login / Profil Zaufany

7) Po wybraniu swojego Banku zostaniemy przekierowani do strony logowania internetowego konta bankowego ebankNet gdzie należy zalogować się za pomocą swojego identyfikatora i hasła dostępowego.

| $\bigcirc$                                                                                                    | Bank Spółdzielczy<br>w Narolu<br>Grupa BPS | Wprowadzamy login i hasło dostępowe                                                                                                    |  |  |
|----------------------------------------------------------------------------------------------------|--------------------------------------------|----------------------------------------------------------------------------------------------------|--|--|
| Logowanie do sy                                                                                                    | /stemu                                     |                                                                                                    |  |  |
|                                                                                                    | Login  <br>Hasło                           | Zaloguj                                                                                                    |  |  |
|                                                                                                    |                                            |                                                                                                    |  |  |
| Przed zalogow                                                                                                    | aniem                                      | Bezpieczeństwo                                                                                                    |  |  |
| <ul> <li>Sprawdź czy używasz szyfrowanego połączenia <ol> <li>Czy adres rozpoczyna się od "https://" ?</li> <li>Czy w oknie przeglądarki widoczna jest ikona któdki oznaczająca połączenie szyfrowane?</li> </ol> </li> <li>Zweryfikuj certyfikat strony (np. klikając na któdce) <ol> <li>Czy certyfikat został wystawiony dla właściwej domeny (adresu)</li> <li>Czy certyfikat jest ważny?</li> </ol> </li> <li>Film na temat bezpieczeństwa kliknij tutaj</li> </ul> |                                            | <ul> <li>Chroń swoje hasta!</li> <li>Nie udostępniaj nikomu haseł jednorazowych;</li> <li>Nie odpowiadaj na e-maile zachęcające do ujawnienia danych i haseł;</li> <li>Podawaj hasta wytącznie aby autoryzować transakcję;</li> <li>Nie podawaj haseł na stronie bez certyfikatu;</li> <li>Zanim podasz hasto - sprawdź certyfikat strony;</li> <li>Zawsze aktualizuj oprogramowanie antywirusowe i systemowe</li> <li>Więcej na temat bezpieczeństwa kliknij tutaj</li> </ul> |  |  |

Bank Spółdzielczy w Narolu

Kontakt • Strona Główna • Instrukcja • Wymagania • Tabela kursów walut

## Bank Spółdzielczy w Narolu

Grupa BPS

Lista zgód

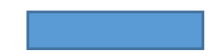

Znajdujesz się na stronie potwierdzania zgód.

| Oświadczam, że:<br>1. zapoznałam/em się z Regula<br>2. wskazane poniżej moje dane<br>3. wnioskuję o wydanie mi Środ<br>4. wyrażam zgodę na przetwarz<br>usługi BPS ID. | minem i zobowiązuję się przestrz;<br>o osobowe i teleadresowe są praw<br>ika identyfikacji Elektronicznej, o ł<br>ranie moich danych osobowych pr | egać jego postanowień,<br>idłowe i aktualne,<br>tórym mowa w powyższym Re<br>zez Bank w celu niezbędnym d      | gulaminie,<br>o świadczenia                         |
|----------------------------------------------------------------------------------------------------|----------------------------------------------------------------------------------------------------|----------------------------------------------------------------------------------------------------|-----------------------------------------------------|
| Zgodnie z ogólnym rozporządza<br>osobowych użytkownika wnios<br>do świadczenia usługi BPS ID,<br>podanie danych jest dobrowoln                                         | niem o ochronie danych (RODO) ł<br>kującego o wydanie ŚIE, będzie p<br>użytkownikowi przysługuje prawo<br>e, lecz niezbędne do świadczenia        | Bank informuje, że jest adminis<br>zetwarzał dane osobowe w za<br>dostępu do danych oraz ich po<br>ww. usługi. | tratorem danych<br>kresie niezbędnym<br>prawiania a |
| Jednocześnie, w celu skorzyst<br>1. przekazanie z powyższego śr<br>pośrednictwem Krajowej Izby R<br>potwierdzających moją tożsam<br>Pierwsze imię                      | ania z usług administracji publiczr<br>rodka identyfikacji elektronicznej o<br>tozliczeniowej S.A. z siedzibą w W<br>ość:                         | ej, <b>wyrażam zgodę na:</b><br>lo <b>Węzeł Krajowy (Profil Zaufa</b><br>arszawie moich poniższych da          | <b>ny)</b> za<br>nych, w tym                        |
| Nazwisko                                                                                                    |                                                                                                    |                                                                                                    |                                                     |
| Numer PESEL                                                                                                    |                                                                                                    |                                                                                                    |                                                     |
| Data urodzenia                                                                                                    |                                                                                                    |                                                                                                    | Wyrażamy zgode                                      |
| Adres mailowy                                                                                                    |                                                                                                    |                                                                                                    |                                                     |
| Potwierdzony numer telefonu                                                                                                    |                                                                                                    |                                                                                                    |                                                     |
| 2. udostępnienie przez Bank Kra<br>klientem.                                                                                                    | ajowej Izbie Rozliczeniowej S.A. z                                                                                                    | siedzibą w Warszawie informa                                                                                   | cji, že jestem jego                                 |
|                                                                                                    |                                                                                                    | Odrz                                                                                                    | uć Akceptuj                                         |

8) Po zaakceptowaniu pojawi się poniższy komunikat, a następnie nastąpi przekierowanie na stronę <u>https://pz.gov.pl</u>

|                            | $\square$  | Bank Spółdzielczy<br>w Narolu                                  |                                                                        |  |  |
|----------------------------|------------|----------------------------------------------------------------|------------------------------------------------------------------------|--|--|
| 1                          |            | Grupa BPS                                                      |                                                                        |  |  |
|                            | • Zgoda zo | stała zaakceptowana. Nie opuszczaj                             | strony, zostaniesz automatycznie przekierowany                         |  |  |
|                            | (          | Kliknij tutaj jeśli nie zostaniesz przekierowany automatycznie |                                                                        |  |  |
| Bank Spółdzielczy w Narolu |            | ' Narolu                                                       | Kontakt • Strona Główna • Instrukcja • Wymagania • Tabela kursów walut |  |  |

9) Poprawność rejestracji Profilu Zaufanego sprawdzamy wchodząc ponownie na stronę <a href="https://pz.gov.pl/pz/">https://pz.gov.pl/pz/</a> i wybierając **Zaloguj się**.